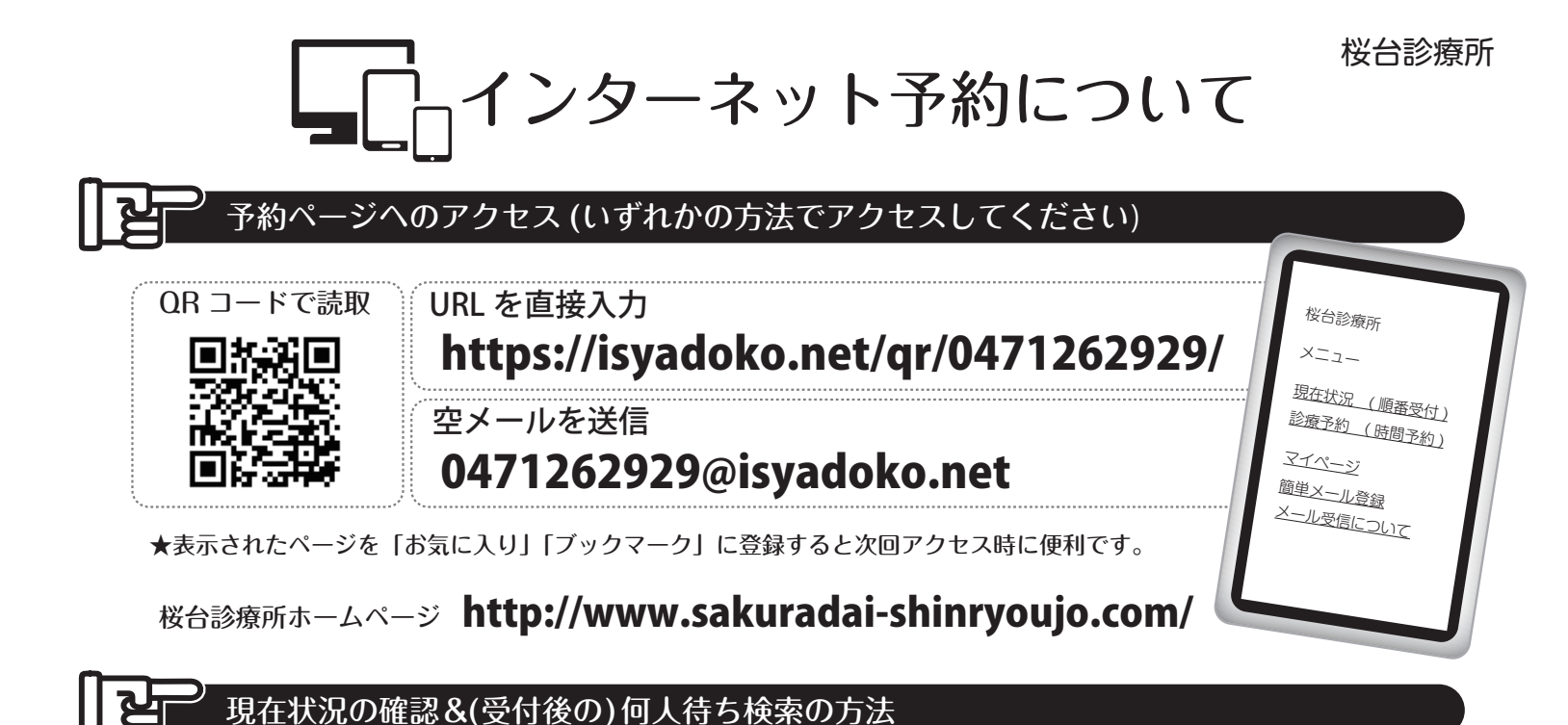

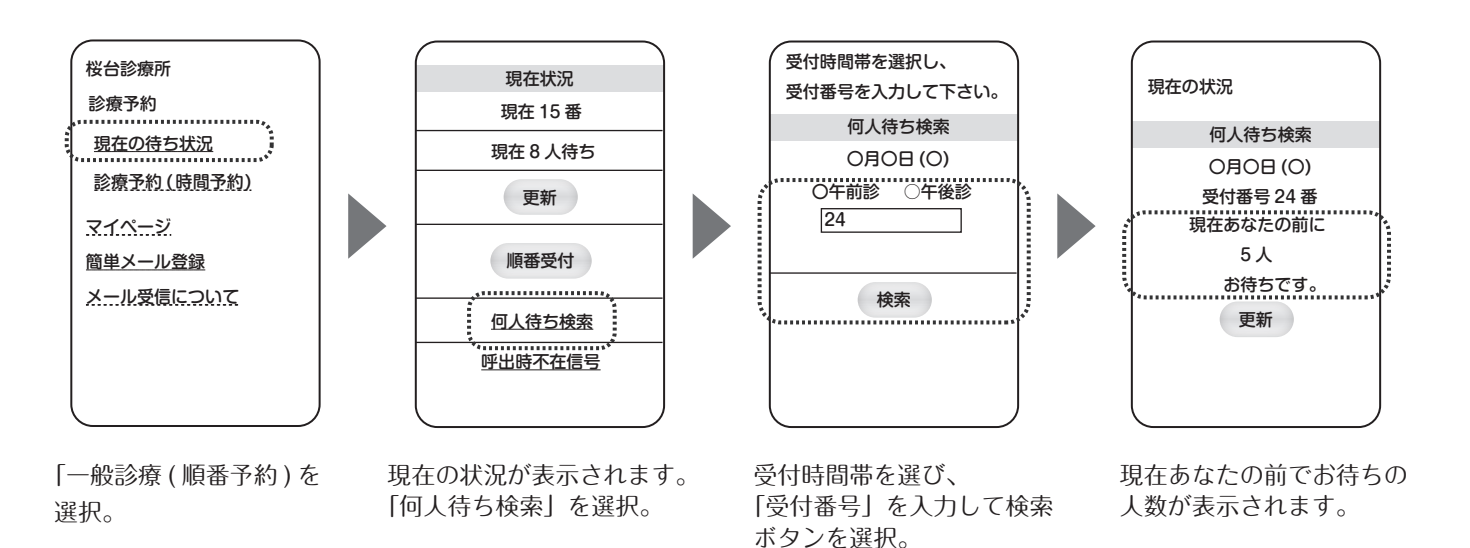

## 前日までの時間予約

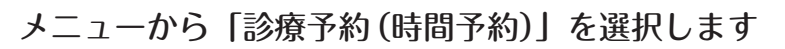

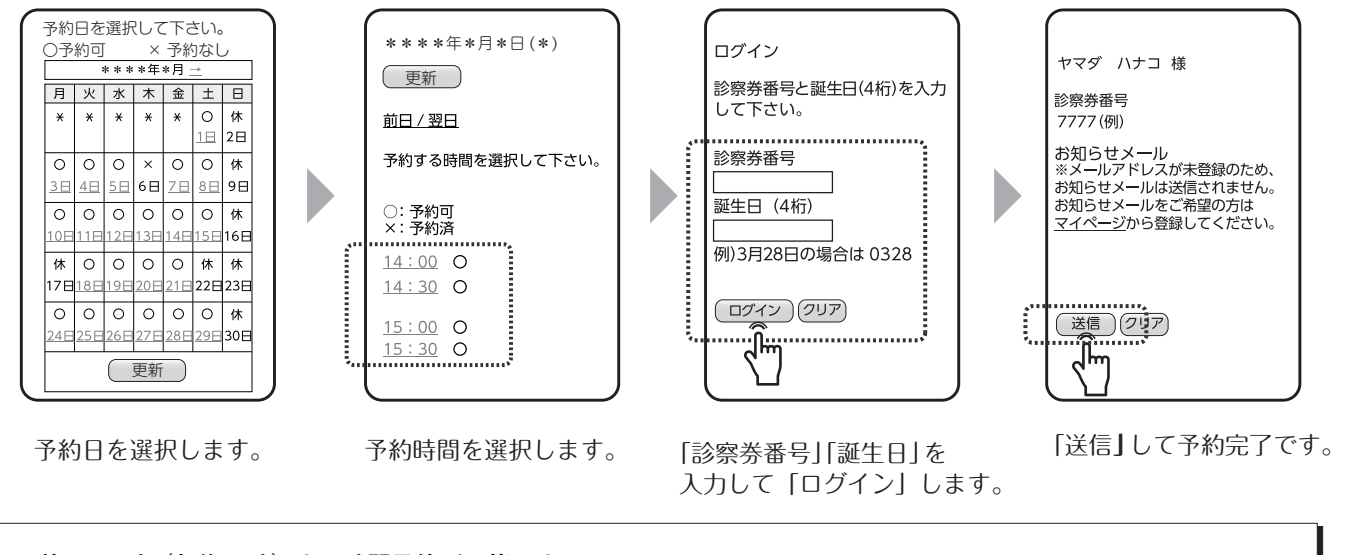

・前日18時(午後6時)まで時間予約が可能です。 ・予約時間を過ぎるとキャンセルになります。 <sup>/</sup> 簡単メール登録

★メールアドレス登録を行うと予約時に「予約確認」メールが送信されます。(電波状況により到着が遅れる場合があります。)

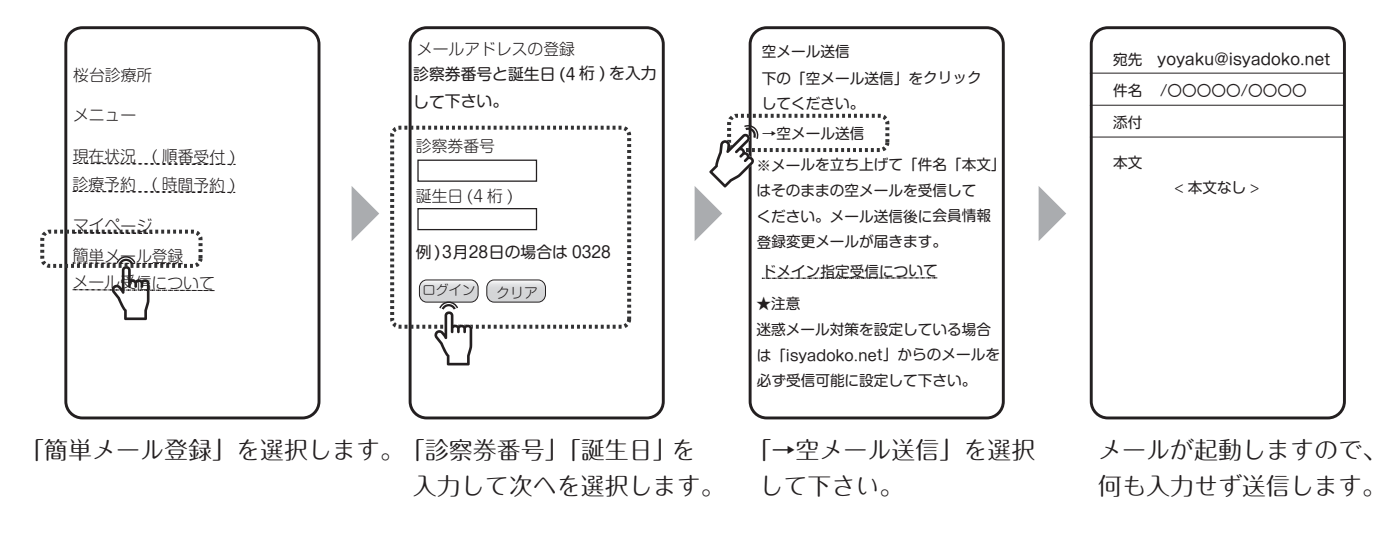

※必ず「@isyadoko.net」からのメールが受信できるようにしてください。

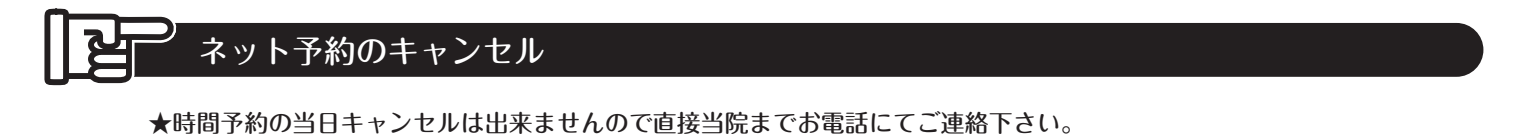

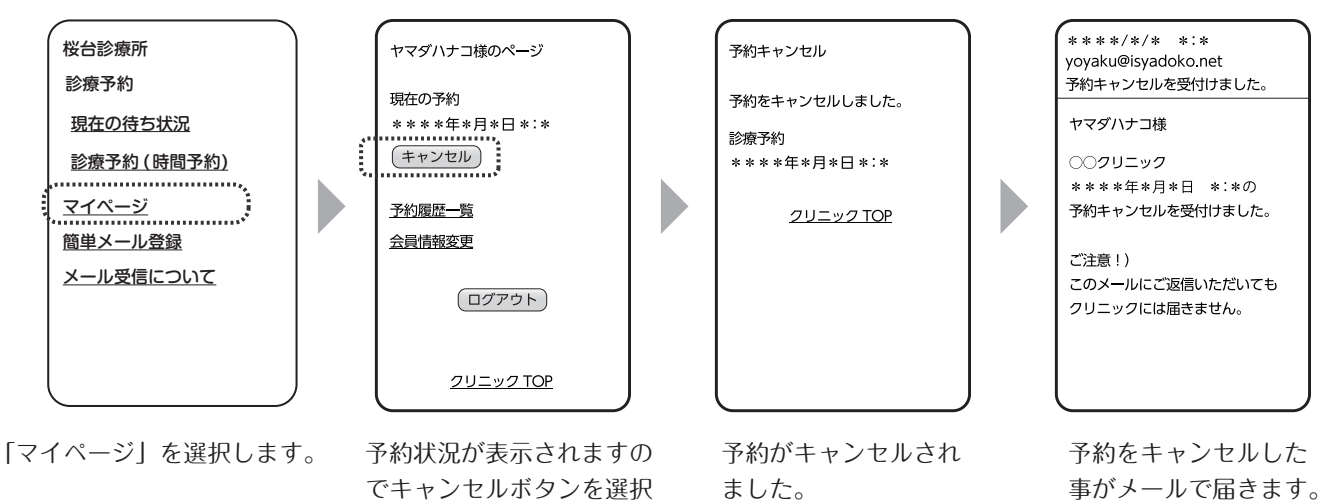

して下さい。

事がメールで届きます。

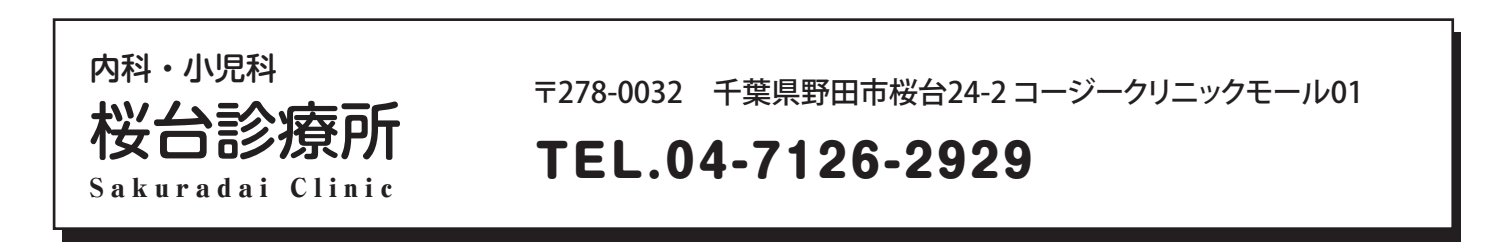